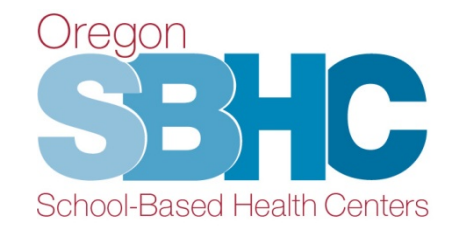

#### **Operational Profile Training Mental Health Revenue Entry** September 5, 2019

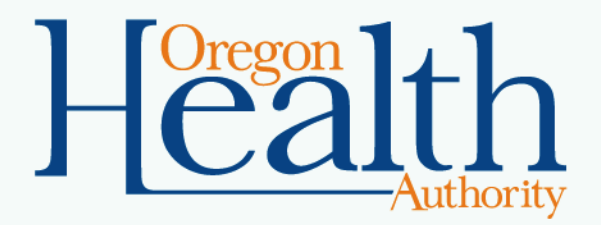

# Agenda

- ✓ Operational Profile
- ✓ Mental Health Revenue Entry
- ✓ Step-by-step
- ✓ Helpful Hints
- ✓ Operational Profile User's Guide

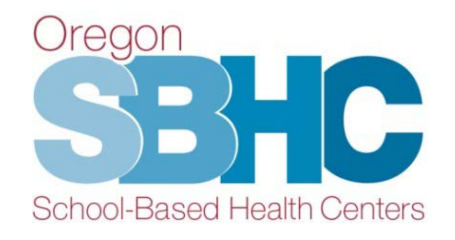

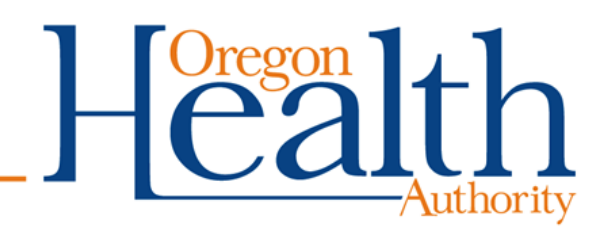

# **SBHC Operational Profile**

Web-based database to collect staffing, operational details and financial information from certified SBHCs.

- Financial/revenue entry is one of the requirements listed in the certification standards.
- Submitted annually on October 1<sup>st</sup>
- Covers the previous service year (July 1 June 30)

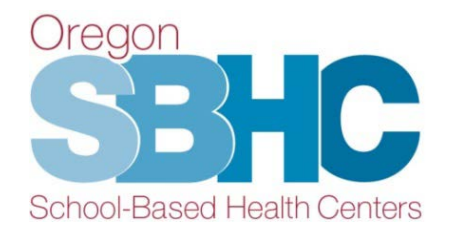

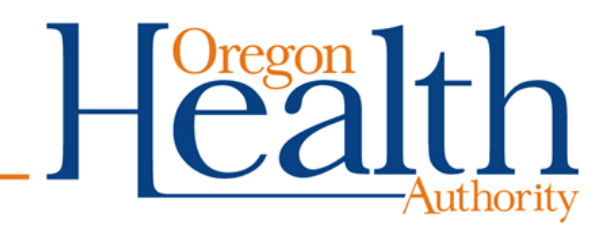

# **MH Revenue Entry**

- Create MH Revenue in a new area of the database.
- Separate Account Login and Password is available for an outside Mental Health agency to enter SBHC-related revenue and funding.
  - Send email to: <u>SBHC.PROGRAM@DHSOHA.STATE.OR.US</u> and indicate the name of your agency and which SBHC(s) you will be submitting revenue information..
- You can only view entries created with your Login.
- Medical sponsor who provides direct MH services will use their <u>EXISTING</u> Account Login and Password.

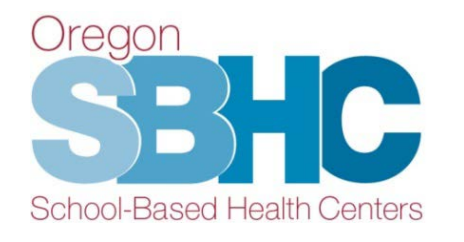

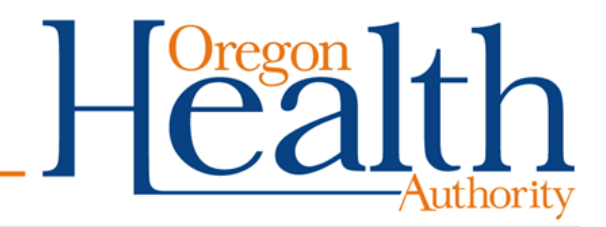

# **MH Revenue Entry**

- Link: <u>http://epiweb.oha.state.or.us/fmi/webd#</u>
- Click on the SBHC logo:

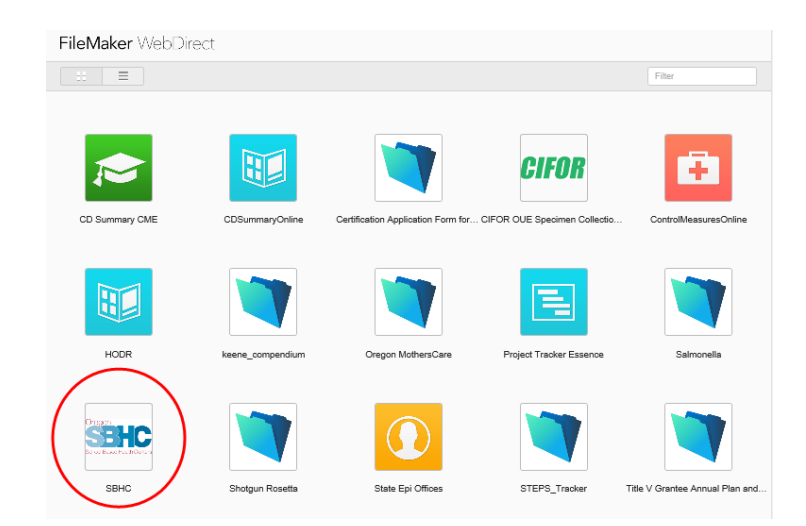

Enter Account login and password

| Sign in to open "SBHC". |  |  |  |  |
|-------------------------|--|--|--|--|
| Account Name            |  |  |  |  |
| Password                |  |  |  |  |
| Sign In                 |  |  |  |  |

#### View of the MH Entry with outside Mental Health Agency Account Login ID:

- Scroll to locate the SBHC
- Click on the To SBHC button

|         | Name                                            | System                                            | County     |
|---------|-------------------------------------------------|---------------------------------------------------|------------|
|         | To SBHC Ashland High School                     | Rogue Community Health                            | Jackson    |
|         | To SBHC Baker High School                       | Baker County Health Department                    | Baker      |
| ×       | To SBHC Beaverton                               | Virginia Garcia Memorial Health Center            | Washington |
|         | To SBHC Bend High School-Based Health Center    | Mosaic Medical                                    | Deschutes  |
|         | To SBHC Benson Wellness Center                  | OHSU Family Medicine Richmond                     | Multnomah  |
|         | To SBHC Bethel Health Center                    | Bethel Health Center/PeaceHealth Medical<br>Group | Lane       |
|         | To SBHC Brookings Harbor High School            | Curry Community Health                            | Curry      |
|         | To SBHC Butte Falls Charter School              | Rogue Community Health                            | Jackson    |
|         | To SBHC Canby High School                       | Clackamas County Health Centers                   | Clackamas  |
|         | To SBHC Centennial High School                  | Multnomah County Health Department                | Multnomah  |
|         | To SBHC Central Health & Wellness Center        | Salem Health                                      | Polk       |
|         | To SBHC Century High School-Based Health Center | Virginia Garcia Memorial Health Center            | Washington |
| Log Out | To SBHC Cesar Chavez School                     | Multnomah County Health Department                | Multnomah  |
|         | To SBHC Chemawa Health Clinic                   | Indian Health Service                             | Marion     |

#### **MH Revenue Tab**

| SBHC Detail - Mental Health Revenue - Web                                              | Health SBHC |
|----------------------------------------------------------------------------------------|-------------|
| Fake2                                                                                  | SBHC ID 754 |
| MH Billing                                                                             |             |
| SBHC Name Fake2 Host School Name                                                       |             |
| SBHC Info SBHC Physical Address<br>Address Line 1 testing<br>Address Line 2            |             |
| Financial - Mental Health Billing Date Created Fiscal Year Total Op Rev Date Submitted |             |
| Select 7/29/2019 7/1/2018 to 6/30/2019 \$33,125 7/29/2019                              |             |
| Dregon<br>SBHCC<br>School-Based Health Centers                                         | Health      |
|                                                                                        | Authorit    |

### **MH Revenue Detail tabs**

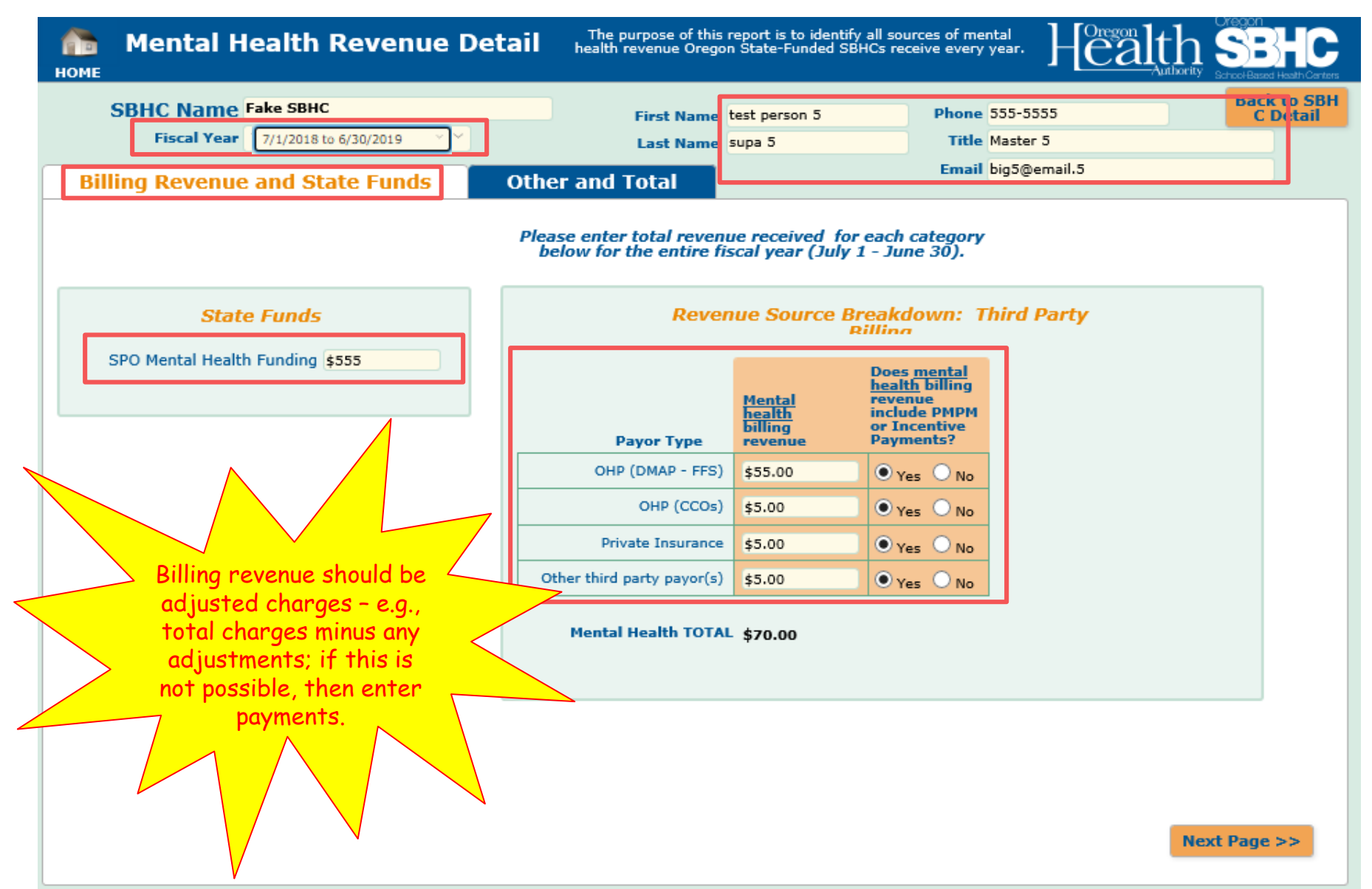

### **MH Revenue Detail tabs**

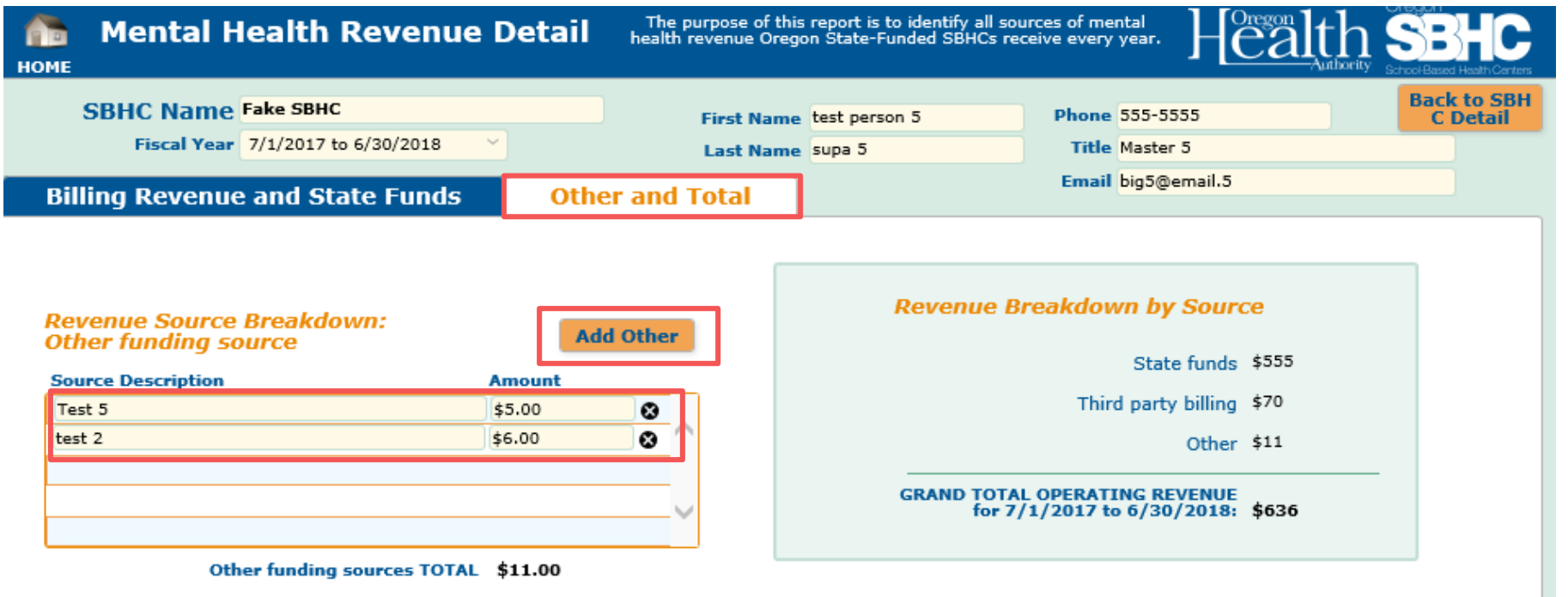

Please provide any explanations/feedback

Enter any comments, additional information here.

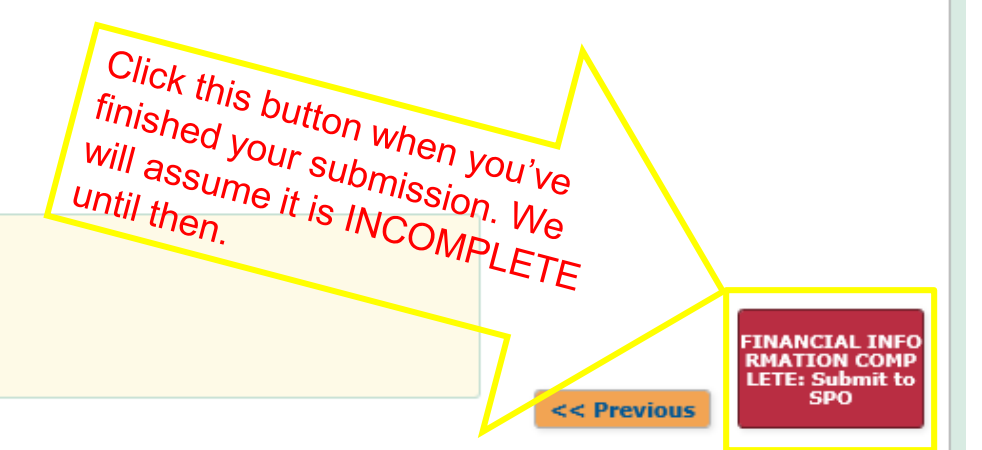

# **Creating additional MH Revenue Entries**

- If you need to create entries for other SBHCs, click on the HOME button to select the SBHC.
- You will only be able to view the entries created with your Account Login.

| SBHC Detail - Mental Health Revenue - Web     |                                                     |              |                   |                                 |  |  |
|-----------------------------------------------|-----------------------------------------------------|--------------|-------------------|---------------------------------|--|--|
| Fake SBHC                                     |                                                     |              |                   |                                 |  |  |
| MH Billing                                    |                                                     |              |                   |                                 |  |  |
| SBHC Name Fak                                 | e SBHC                                              |              | Ho                | st School Name Fake High School |  |  |
| SBHC Info<br>Address Line 1<br>Address Line 2 | SBHC Physical Address<br>S55 Ne 9th ave<br>Portland | ) or 97211   |                   |                                 |  |  |
| Financial - Mer                               | ntal Health Billing                                 |              | Add MH Billin     | 9                               |  |  |
| Date<br>Created                               | Fiscal Year                                         | Total Op Rev | Date<br>Submitted |                                 |  |  |
| Select 7/29/201                               | 9                                                   | \$32         | 7/29/2019         | <b>e</b> ^                      |  |  |
|                                               |                                                     |              |                   |                                 |  |  |

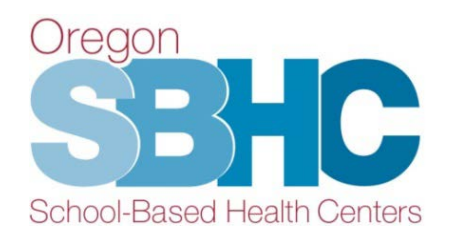

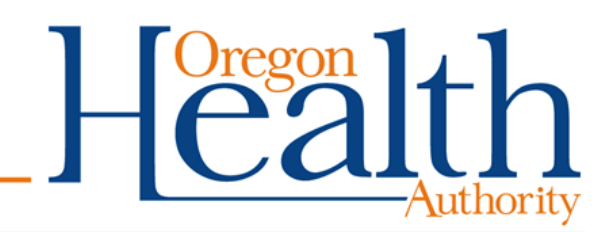

# **Helpful Hints and Reminders**

- ONLY use Chrome, Safari, Edge or Internet Explorer (11 or higher).
  - Firefox and older versions of Internet Explorer will not work reliably.
- Do not use your internet browser 'back' button. Use the buttons in the Operational Profile.
- Any typed change is <u>automatically</u> saved, you do not have to press a Save button.

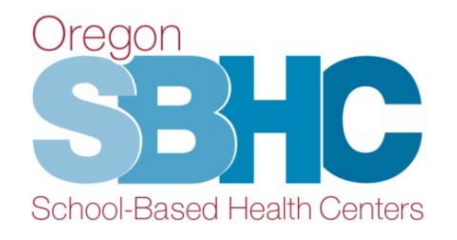

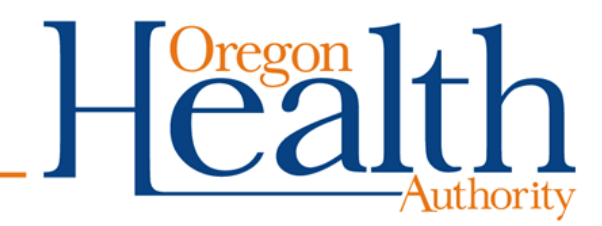

# **Operational Profile User's Guide**

- Step-by-step instructions for making changes in the Operational Profile
- Can be found on the Certification Standards page of our website at: <u>www.healthoregon.org/sbhc</u>

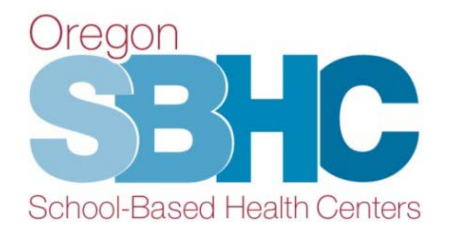

#### Oregon School-Based Health Centers

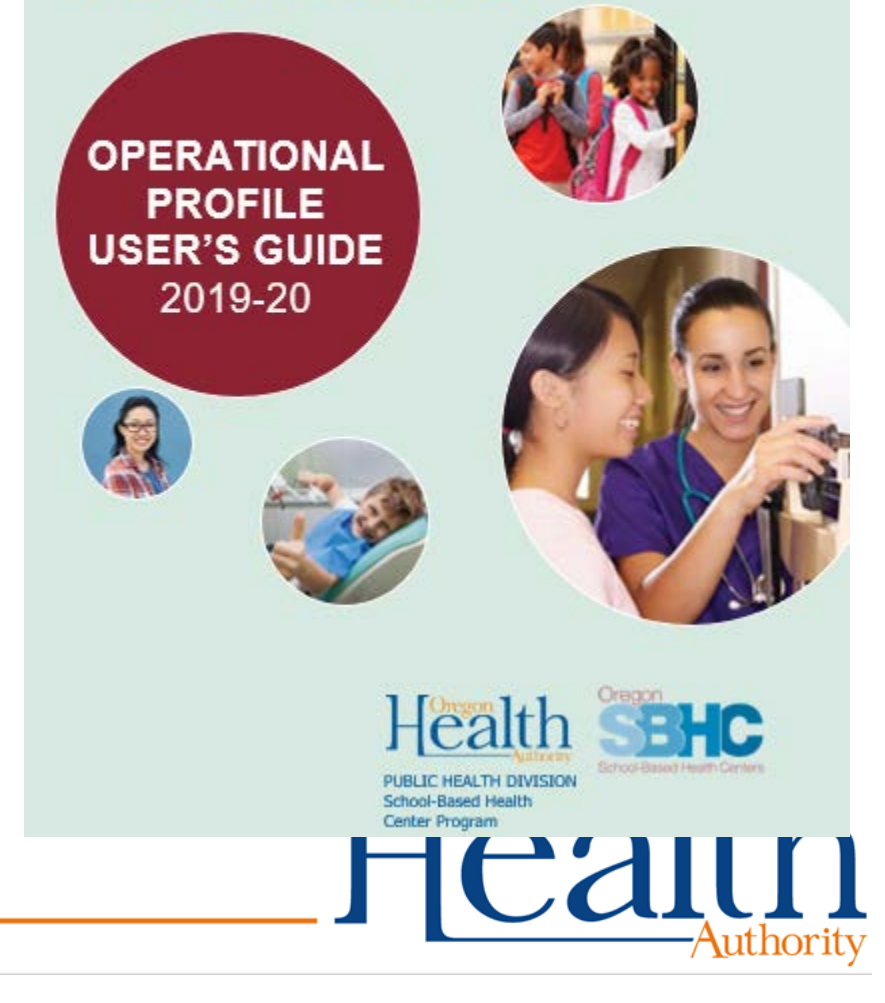

# QUESTIONS BREAK

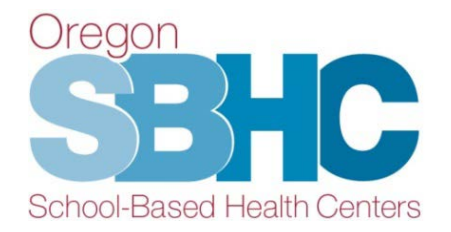

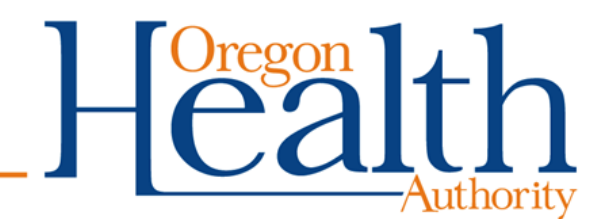

# **Contact Information**

School-Based Health Center Program Oregon Public Health Division 800 NE Oregon St., Ste. 805 Portland, OR 97232 P: 971-673-0249 F: 971-673-0250 sbhc.program@dhsoha.state.or.us www.healthoregon.org/sbhc

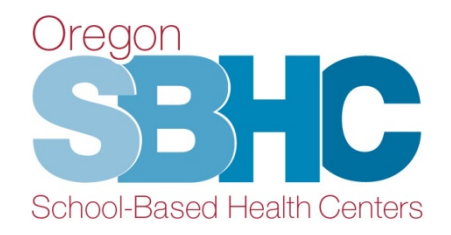

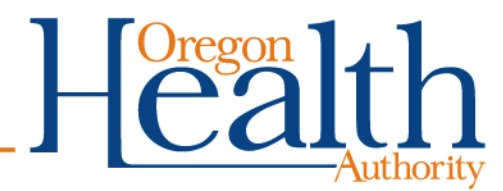

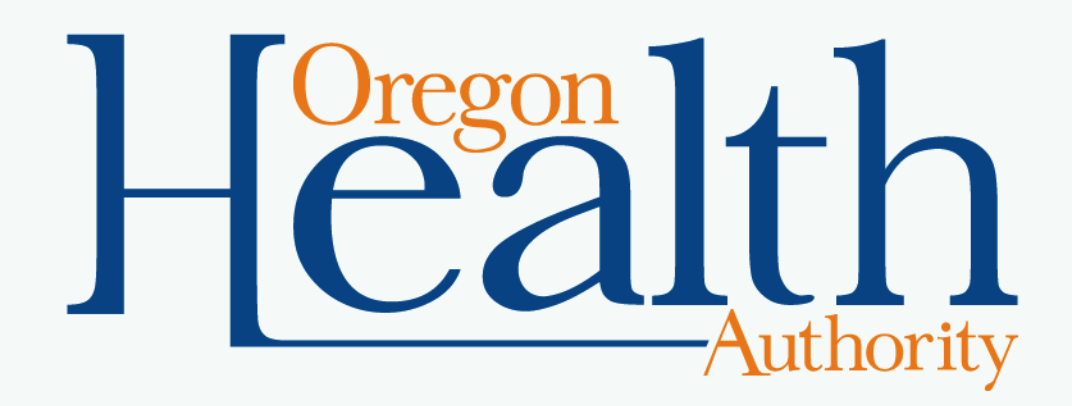